## Palomar Adaptive Optics Test Plan

| Title               | LGS Target Acquisition (SWIFT)          |
|---------------------|-----------------------------------------|
| Version             | 1.0                                     |
| Date released       | 8/8/2009                                |
| Lead                | A. Bouchez                              |
| Time requested      | 12 min. per target                      |
| Required conditions | Sufficiently clear for laser projection |

## Purpose

Acquire science target, lock all loops and hand over system to observer.

## Test procedure

- 1. Slew to a V=6 SAO star near the LGS target.
- 2. Setup AO system for NGS.
  - 2.1. Rotate the Cass ring if needed.
  - 2.2. Set TAO mode to NGS.
  - 2.3. Click "SETUP FOR NGS" with HOWFS at 500 Hz.
  - 2.4. Stop chopper if running. (R/X)
- 3. Acquire and register HOWFS.
  - 3.1. Move star behind reflective spot using hand paddle.
  - 3.2. Click "OFFSET + TAKE HOWFS BKG".
  - 3.3. Close TT loop.
  - 3.4. Register DM (coarse and fine).
  - 3.5. Close DM loop.
  - 3.6. Make a new telescope flat map and load.
  - 3.7. Ask observer to center star at the desired location for LGS acquisition.
  - 3.8. Save AO config.
  - 3.9. TX telescope.
- 4. Slew to LGS target tip/tilt star.
- 5. Request laser propagation.
- 6. Set up AO system for LGS.
  - 6.1. Set TAO mode to LGS.
  - 6.2. Click "SETUP FOR LGS with HOWFS at appropriate value (150 Hz).
  - 6.3. Start chopper (R/X/E/E).
- 7. Acquire LGS
  - 7.1. Center laser on reflective spot using UTTPADDLE.
  - 7.2. Record centered position of LLT FSM.
- 8. Close the DM loop on the laser.
  - 8.1. Move LGS\_X to LGS position.
  - 8.2. Update reconstructor with AORECON if Cass ring angle has changed.
  - 8.3. Click "OFFSET + TAKE HOWFS BKG".
  - 8.4. Close UTT loop.
  - 8.5. Verify that HOWFS framerate is correct. If necessary: Open loop, change framerate, take an offset background, close UTT loop.

- 8.6. Close DM loop.
- 9. Acquire the NGS and close TT loop.
  - 9.1. Set LOWFS framerate appropriate for NGS.
  - 9.2. Move ACQ\_Z to NGS position.
  - 9.3. Set Acq to integration time appropriate for NGS.
  - 9.4. Identify NGS in ACQVIEW field and send LOWFS.
  - 9.5. Click "OFFSET + TAKE LOWFS BKG".
  - 9.6. Close TTM loop.
  - 9.7. Verify that LOWFS framerate is correct. If necessary: Open TTM loop, change LOWFS framerate, take an offset background, close TTM loop.
- 10. Close focus loop (pulldown on LGSFOC).
  - 10.1. Close focus loop on LGSFOC tool, gain=1.0, update 10s.
- 10.2. Wait for focus to converge to <0.5 mm, then set gain=0.25, update 30s.
- 11. Ask observer to position NGS at desired location in the field.
  - 11.1. Record PSF image cube if desired
  - 11.2. Zero the telescope offsets
- 12. Offset to science target
  - 12.1. Set tip/tilt loop gain to 0.
  - 12.2. Ask observers to offset telescope to science target.
  - 12.3. Once telescope and LOWFS are in position, resume tip/tilt control If total offset <45"
    - Reset the tip/tilt loops gain to the correct value (default: 0.7)
    - If total offset >45"
      - Open the tip/tilt loop
      - Click "OFFSET + TAKE LOWFS BKG"
      - Reset the tip/tilt loop gain to the correct value (default: 0.7)
      - Close the tip/tilt loop
      - Close the focus control loop
- 13. Hand over control to observer

## **Results and conclusions**